## Ⅲ-2. ユーザ情報の設定

概 要 ログインユーザの情報を登録します。 画面説明

《ユーザ情報の登録 画面イメージ》

|     | 動次郎 Enterprise Free Contract                                                                                           |               |             |         |     |         |               |                |        |       |       | マニュアル |
|-----|----------------------------------------------------------------------------------------------------|---------------|-------------|---------|-----|---------|---------------|----------------|--------|-------|-------|-------|
|     | and the second second                                                                                                  | 前準備           | 個人設定        | スケシミュール | 打刻  | 締め      | 75-892ኑ       | 申請             | 指示書    | 予約    | 在席/伝言 |       |
|     | 日通 太郎                                                                                                    | ユーザ           | 情報の副        |         |     |         | <u>トップページ</u> |                |        |       | ヘルプ   |       |
| (14 | 2 登録                                                                                                    | ,             |             |         |     |         |               |                |        |       |       |       |
| 4   | 設定項目 (13)                                                                                                    | 表示制御          | 設定内容        |         |     |         |               |                |        |       |       |       |
| Ç   | 個人名                                                                                                    |               | 日通 太郎       |         |     |         |               |                |        |       |       |       |
| (2  | パスワード(8桁まで)                                                                                                    |               | •••••       |         |     |         |               |                |        |       |       |       |
| (3  | (確認用)                                                                                                    |               | •••••       |         |     |         |               |                |        |       |       |       |
| (4  | 統合ログインパスワード(8桁まで)                                                                                                    |               | •••••       |         |     |         |               |                |        |       |       |       |
| (5  | 〈確認用〉                                                                                                    |               | •••••       |         |     |         |               |                |        |       |       |       |
| 6   | メールアドレス-会社用(半角80桁まで)                                                                                                   |               | □ 在席一覧      | に表示     | □伝言 | マモの送    | 信に利用          | <del>ر</del> ۲ | し/申請の薄 | 総認に利用 |       |       |
|     | メールアドレス-個人用(半角80桁まで)                                                                                                   |               | □ 在席一覧      | に表示     | □伝言 | メモの送    | 信に利用          | <b>7</b> 7     | し/申請の承 | 欧に利用  |       |       |
| (8  | 携帯電話-会社用                                                                                                    |               | 080-XXX-XXX | Х       | 例)  | 080-XXX | X-XXXX        |                |        |       |       |       |
| (9  | 携帯電話-個人用                                                                                                    |               | 080-XXX-XXX | X       | 例)  | 080-XXX | X-XXXX        |                |        |       |       |       |
| (10 | 抽出画面の個人 を記憶                                                                                                    |               | 記憶しない       | *       |     |         |               |                |        |       |       |       |
| (11 | 職場 構成                                                                                                    |               | 締め時点        |         | *   |         |               |                |        |       |       |       |
|     | くパスワードポリシーの内容><br>パスワードの最低桁数 3文字<br>パスワードの複雑条件 英子3文字、数字<br>パスワードの履歴回数 3回前までと同じ<br>パスワードの履歴回数 3回前までと同じ<br>パスワードの有効期間 3日 | 3文字<br>バスワードI | は使えません。     |         |     |         |               |                |        |       |       |       |

《ユーザ情報の登録 項目説明》

- (1) 個人名 ログインユーザの個人名を表示します。
- (2) 新しいパスワード パスワードを変更する場合に新しいパスワードを入力してください。 半角英数字8桁まで入力できます。
- (3) 新しいパスワード(確認用) 確認のため、新しいパスワードを再度入力してください。
- (5) 統合ログインパスワード(確認用) 確認の為、新しい統合ログインパスワードをサイド入力してください。
- (6) メールアドレス・会社用
  会社用メールアドレスを入力してください。
  半角英数字80桁まで入力できます。
- (7) メールアドレス・個人用
  個人用メールアドレスを入力してください。
  半角英数字80桁まで入力できます。

(8)携帯電話・会社用会社用携帯電話番号を入力してください。

(9)携帯電話·個人用

個人用携帯電話番号を入力してください。

(10) 抽出画面の個人を記憶

- 抽出画面にて選択した個人を記憶するかを設定します。 記憶する、記憶しないから選択してください。 記憶するを選択した場合、抽出画面にて前回抽出した個人を記憶し、 記憶した内容を初期表示します。
- (11)職場構成 職場構成の基準日を設定します。
  締め時点、今日時点から選択してください。
  締め時点を選択した場合、締め終了時点の職場構成を参照します。
  今日時点を選択した場合、今日時点の職場構成日を参照します。

(12)パスワードポリシーの内容 『システム管理者』 – 『セキュリティポリシーの設定』で設定した パスワードポリシーの内容が表示されます。

- (13)表示制御 レベル0の社員でログインした場合にのみ設定できます。 表示制御のチェックを外した場合、レベル1~5の社員でログイン すると項目が表示されません。
- (14) [登録] ボタン (1) ~ (13) で入力した内容を登録します。